DIARIO OFICIAL

|                                                                                                    |                                                                                                    |                                                                                                    | 90/CFF Declarac                                                                      | ión y pago de derec                                                                                                    | hos, productos y aprovechamientos.                                                                                  |                                      |  |  |  |  |
|----------------------------------------------------------------------------------------------------|----------------------------------------------------------------------------------------------------|----------------------------------------------------------------------------------------------------|--------------------------------------------------------------------------------------|----------------------------------------------------------------------------------------------------|----------------------------------------------------------------------------------------------------|--------------------------------------|--|--|--|--|
| Trán                                                                                                    | nite                                                                                                    | •                                                                                                    |                                                                                      | Descripción del                                                                                                    | trámite o servicio                                                                                                  | Monto                                |  |  |  |  |
| Serv                                                                                                    | vicio                                                                                                    | 0                                                                                                    | Efectúa el pago                                                                      | de derechos por pr                                                                                                    | restación de los servicios, uso, goce,                                                                              | O Gratuito                           |  |  |  |  |
|                                                                                                    |                                                                                                    |                                                                                                    | explotación y a<br>Federación.                                                       | aprovechamiento de                                                                                                    | bienes de dominio público de la                                                                                     | Pago de de derechos Costo: variable. |  |  |  |  |
| ¿Quién puede solicitar el trámit                                                                                                    |                                                                                                    |                                                                                                    | solicitar el trámit                                                                  | e o servicio?                                                                                                    | ¿Cuándo se presenta?                                                                                                |                                      |  |  |  |  |
| •                                                                                                    | Personas físicas.                                                                                                    |                                                                                                    |                                                                                      |                                                                                                    | Cuando lo requieras.                                                                                                |                                      |  |  |  |  |
| Personas morales.                                                                                                    |                                                                                                    |                                                                                                    | es.                                                                                  |                                                                                                    |                                                                                                    |                                      |  |  |  |  |
|                                                                                                    | ¿Dón                                                                                                    | de puedo p                                                                                                    | oresentarlo?                                                                         | En el Portal del SAT (trámites específicos del SAT):                                                                                                    |                                                                                                    |                                      |  |  |  |  |
|                                                                                                    |                                                                                                    |                                                                                                    |                                                                                      | <ul> <li>Vía Internet</li> </ul>                                                                                                    | ngresar en la siguiente liga: <u>www.sat.gob.mx</u><br>Vía Internet en el Portal de la Dependencia Entidad Órgano u |                                      |  |  |  |  |
|                                                                                                    |                                                                                                    |                                                                                                    |                                                                                      | Organismo con el Esquema de Pago Electrónico.                                                                                                    |                                                                                                    |                                      |  |  |  |  |
| INFORMACIÓN PARA REALIZAR EL TRÁMITE O SERVICIO                                                                                                    |                                                                                                    |                                                                                                    |                                                                                      |                                                                                                    |                                                                                                    |                                      |  |  |  |  |
|                                                                                                    |                                                                                                    |                                                                                                    | ¿Qué te                                                                              | ngo que hacer para                                                                                                    | realizar el trámite o servicio?                                                                                     |                                      |  |  |  |  |
| A tra                                                                                                    | avés d                                                                                                    | e Hoja de a                                                                                                    | ayuda:                                                                               |                                                                                                    |                                                                                                    |                                      |  |  |  |  |
| I.                                                                                                    | En e                                                                                                    | I Portal del                                                                                                    | SAT, (trámites es                                                                    | specíficos del SAT):                                                                                                    |                                                                                                    |                                      |  |  |  |  |
| 1.                                                                                                    | Ingre<br>sigui                                                                                                    | esa al Porta<br>ente:                                                                                                    | il del SAT, en la lig                                                                | ja del apartado ¿Dor                                                                                                    | ide puedo presentario?, según corres                                                                                | ponda de acuerdo a lo                |  |  |  |  |
|                                                                                                    | •                                                                                                    | Para pers                                                                                                    | onas físicas da clio                                                                 | en Trámites y servi                                                                                                    | cios / Declaraciones para personas /                                                                                | Derechos, productos                  |  |  |  |  |
|                                                                                                    | y aprovechamientos (DPA) / Esquema de pago electrónico mediante hoja de ayuda.                                                                                                    |                                                                                                    |                                                                                      |                                                                                                    |                                                                                                    |                                      |  |  |  |  |
|                                                                                                    | •                                                                                                    | • Para personas morales da cilc en Tramites y servicios / Declaraciones para empresas / Derecnos,<br>productos y aprovechamientos (DPA) / Esquema de pago electrónico mediante hoja de ayuda. |                                                                                      |                                                                                                    |                                                                                                    |                                      |  |  |  |  |
| 2.                                                                                                    | Ingresa al apartado Pasos a seguir y elige dentro del numeral 1. El enlace de Trámites o servicios                                                                                                    |                                                                                                    |                                                                                      |                                                                                                    |                                                                                                    |                                      |  |  |  |  |
| 3.                                                                                                    | Aparecerá un archivo en formato PDF dónde deberás seleccionar el trámite que requieres para descargar el formato                                                                                                |                                                                                                    |                                                                                      |                                                                                                    |                                                                                                    |                                      |  |  |  |  |
|                                                                                                    | Hoja de ayuda para el pago en ventanilla bancaria.                                                                                                    |                                                                                                    |                                                                                      |                                                                                                    |                                                                                                    |                                      |  |  |  |  |
|                                                                                                    | a) REC o CURP                                                                                                    |                                                                                                    |                                                                                      |                                                                                                    |                                                                                                    |                                      |  |  |  |  |
|                                                                                                    | _,<br>b)                                                                                                    | Apellido p                                                                                                    | aterno, materno y                                                                    | nombre(s).                                                                                                    |                                                                                                    |                                      |  |  |  |  |
|                                                                                                    | c) Denominación o razón social.                                                                                                    |                                                                                                    |                                                                                      |                                                                                                    |                                                                                                    |                                      |  |  |  |  |
|                                                                                                    | <ul> <li>d) Se mostrará marcada con X la opción No aplica periodo cuando este no exista, en caso contrario, r<br/>una X el periodo y señala los meses y el ejercicio al que correspondan.</li> </ul>            |                                                                                                    |                                                                                      |                                                                                                    |                                                                                                    |                                      |  |  |  |  |
|                                                                                                    | e)                                                                                                    | Clave de r                                                                                                    | referencia. Aparece                                                                  | e prellenada.                                                                                                    |                                                                                                    |                                      |  |  |  |  |
| <ul> <li>f) Cadena de la dependencia. Aparece prellenada, sin embargo<br/>servicios solicitados utilizando los últimos 7 espacios. Ejempl<br/>escribir 1 en el recuadro final y rellenar con ceros a la izquierda lo</li> </ul> |                                                                                                    |                                                                                                    |                                                                                      | a, sin embargo, se debe señalar el r<br>pacios. <b>Ejemplo:</b> si requieres <b>1</b> trámit<br>a la izquierda los espacios restantes 000                            | número de trámites o<br>e o servicio, deberás<br>02505 <b>0000001</b> .                                             |                                      |  |  |  |  |
| <ul> <li>g) Cantidad a pagar por Derechos, Productos y Aprovechamientos correspondiente al trámite o servicio que solicita, la cual podrás ol 2, por el número de trámites o servicios requeridos.</li> </ul>                   |                                                                                                    |                                                                                                    | provechamientos (DPA's) se obtiene o<br>la cual podrás obtener del documento s<br>s. | le multiplicar la cuota<br>eñalado en el numeral                                                                                                    |                                                                                                    |                                      |  |  |  |  |
|                                                                                                    | h)                                                                                                    | En el cas<br>desglose.                                                                                                    | o de que el trámit                                                                   | e o servicio cause IV                                                                                                    | /A, se habilitará el apartado IVA actos                                                                             | accidentales, para su                |  |  |  |  |
|                                                                                                    | i)                                                                                                    | Si el pag<br>correspon                                                                                                    | o extemporáneo o<br>dientes para su de                                               | del trámite o servicio<br>sglose.                                                                                                    | o causa actualización y recargos, se h                                                                              | abilitarán los campos                |  |  |  |  |
|                                                                                                    | j)                                                                                                    | Presenta I                                                                                                    | la hoja de ayuda el                                                                  | n la ventanilla bancari                                                                                                    | a de la Institución de crédito autorizada y realiza el pago.                                                        |                                      |  |  |  |  |
|                                                                                                    | k)                                                                                                    | Obtén y c                                                                                                    | onserva el recibo b                                                                  | ancario.                                                                                                    |                                                                                                    |                                      |  |  |  |  |
| 1                                                                                                    | Vial                                                                                                    | 'ía Internet (trámites específicos del SAT):                                                                                                    |                                                                                      |                                                                                                    |                                                                                                    |                                      |  |  |  |  |
| 1.                                                                                                    | sigui                                                                                                    | ente:                                                                                                    | ii uei ori, en la lig                                                                | iue puedo presentario?, segun corres                                                                                                    |                                                                                                    |                                      |  |  |  |  |
|                                                                                                    | <ul> <li>Para personas físicas da clic en Trámites y servicios / Declaraciones para personas / Derechos, producto<br/>y aprovechamientos (DPA) / Esquema de pago electrónico mediante hoja de ayuda.</li> </ul> |                                                                                                    |                                                                                      |                                                                                                    |                                                                                                    |                                      |  |  |  |  |
|                                                                                                    | •                                                                                                    | Para pers<br>producto                                                                                                    | sonas morales da<br>s y aprovechamie                                                 | as morales da clic en Trámites y servicios / Declaraciones para empresas / Derechos,<br>aprovechamientos (DPA) / Esquema de pago electrónico mediante hoja de ayuda. |                                                                                                    |                                      |  |  |  |  |
| 2.                                                                                                    | . Ingresa ai apartado <b>Pasos a seguir e identifica el enlace de "Instituciones de credito autorizadas".</b>                                                                                                   |                                                                                                    |                                                                                      |                                                                                                    |                                                                                                    |                                      |  |  |  |  |

| 3.                                                                                                    | Aparecerá un archivo en formato PDF dónde podrás elegir la Institución bancaria dónde realizarás el pago, de capturar en el Portal del banco la siguiente información:                                                                                              |                                                                                |                                             |                                                                      |                                                                                          |  |  |  |  |
|----------------------------------------------------------------------------------------------------|----------------------------------------------------------------------------------------------------|--------------------------------------------------------------------------------|---------------------------------------------|----------------------------------------------------------------------|------------------------------------------------------------------------------------------|--|--|--|--|
|                                                                                                    | a) RFC o CURP.                                                                                                    |                                                                                |                                             |                                                                      |                                                                                          |  |  |  |  |
|                                                                                                    | b)                                                                                                    | Nombre del contribuyente o                                                     | esponsable solidario                        |                                                                      |                                                                                          |  |  |  |  |
|                                                                                                    | c)                                                                                                    | Denominación o razón socia                                                     |                                             |                                                                      |                                                                                          |  |  |  |  |
|                                                                                                    | d) Dependencia a la que le corresponda el pago.                                                                                                    |                                                                                |                                             |                                                                      |                                                                                          |  |  |  |  |
|                                                                                                    | e) Periodo de pago, en su caso.                                                                                                    |                                                                                |                                             |                                                                      |                                                                                          |  |  |  |  |
|                                                                                                    | <ul> <li>t) Clave de reterencia del DPA (caracteres numéricos).</li> <li>c) Codena de la dependencia (caracteres elfertura friese).</li> </ul>                                                                                                    |                                                                                |                                             |                                                                      |                                                                                          |  |  |  |  |
|                                                                                                    | <ul> <li>g) Cadena de la dependencia (caracteres altanumericos).</li> <li>La Clave de referencia y la Cadena de la dependencia las podrás obtenos de la Heio de outida</li> </ul>                                                                                   |                                                                                |                                             |                                                                      |                                                                                          |  |  |  |  |
|                                                                                                    | <ul> <li>La clave de referencia y la cadenía de la dependencia las podras obtener de la Hoja de ayuda<br/>mencionada en el punto 3 del numeral I.</li> <li>b) Castidad e nagas pages PBA/a.</li> </ul>                                                              |                                                                                |                                             |                                                                      |                                                                                          |  |  |  |  |
|                                                                                                    | n) Cantidad a pagar por DPA's.                                                                                                    |                                                                                |                                             |                                                                      |                                                                                          |  |  |  |  |
|                                                                                                    | <ul> <li>La cantidad a pagar se obtendra conforme a lo senatado en el inciso g) del punto 3 del numeral I.</li> <li>En su caso, se incluirá en la cantidad a pagar el monto de recargos, actualización, multas e IVA que corresponde.</li> </ul>                    |                                                                                |                                             |                                                                      |                                                                                          |  |  |  |  |
| 4                                                                                                    | corresponda.<br>Efectúa el pago de los DPA's mediante transferencia electrónica de fondos o con tariota do cródito o dóbito.                                                                                                    |                                                                                |                                             |                                                                      |                                                                                          |  |  |  |  |
| 5.                                                                                                    | Las instituciones de crédito autorizadas enviarán el recibo bancario del pago de contribuciones, productos papovechamientos federales con sello digital generado por estas                                                                                          |                                                                                |                                             |                                                                      |                                                                                          |  |  |  |  |
| III.                                                                                                    | En el portal de la Dependencia, Entidad, Órgano u Organismo con el Esquema de Pago Electrónico (trámites<br>que no corresponden al SAT):                                                                                                    |                                                                                |                                             |                                                                      |                                                                                          |  |  |  |  |
|                                                                                                    | Ingresa a la página de Internet de las dependencias, entidades, órganos u organismos, que corresponda según el trámite o servicio que deseas realizar, elige la opción <b>Trámites</b> y realiza el procedimiento señalado en los numerales Lo II según corresponda |                                                                                |                                             |                                                                      |                                                                                          |  |  |  |  |
| IV.                                                                                                    | Podrás realizar pagos con Línea de Captura en los casos que el trámite lo permita, dentro de la fecha de vigencia señalada en la propia línea de captura.                                                                                                    |                                                                                |                                             |                                                                      |                                                                                          |  |  |  |  |
|                                                                                                    |                                                                                                    |                                                                                | ¿Qué requisitos                             | s debo cumplir?                                                      |                                                                                          |  |  |  |  |
| Obter                                                                                                    | ner Ho                                                                                                    | oja de ayuda o Línea de captu                                                  | ra.                                         |                                                                      |                                                                                          |  |  |  |  |
|                                                                                                    |                                                                                                    |                                                                                | ¿Con qué condicio                           | nes debo cumpl                                                       | ir?                                                                                      |  |  |  |  |
| No at                                                                                                    | olica                                                                                                    |                                                                                | •                                           | •                                                                    |                                                                                          |  |  |  |  |
|                                                                                                    |                                                                                                    | SEGUIMI                                                                        |                                             |                                                                      |                                                                                          |  |  |  |  |
|                                                                                                    | ómo                                                                                                    |                                                                                |                                             |                                                                      |                                                                                          |  |  |  |  |
| 20                                                                                                    |                                                                                                    |                                                                                |                                             | para emitir la resolución de este trámite o servicio?                |                                                                                          |  |  |  |  |
| concl                                                                                                    | ras ac<br>uir el t                                                                                                    | cudir à la dépendencia con el<br>trámite.                                      | pago realizado, para                        | No aplica.                                                           |                                                                                          |  |  |  |  |
|                                                                                                    |                                                                                                    |                                                                                | Resolución del t                            | rámite o servicio                                                    |                                                                                          |  |  |  |  |
| Al fin<br>contri                                                                                               | alizar<br>bucio                                                                                                    | el pago conforme al procedi<br>nes, productos y aprovechami                    | miento señalado en<br>entos federales.      | la ficha de trámit                                                   | e, obtendrás el recibo bancario de pago de                                               |  |  |  |  |
| Plazo máximo para que el SAT Plazo máximo<br>resuelva el trámite o servicio solicite inform                    |                                                                                                    |                                                                                | Plazo máximo p<br>solicite informa          | ara que el SAT<br>ción adicional                                     | Plazo máximo para cumplir con la<br>información solicitada                               |  |  |  |  |
| No ap                                                                                                    | olica.                                                                                                    |                                                                                | No aplica.                                  |                                                                      | No aplica.                                                                               |  |  |  |  |
| Ż                                                                                                    | ,Qué (                                                                                                    | documento obtengo al finali<br>servicio?                                       | zar el trámite o                            | ¿Cuál es                                                             | a vigencia del trámite o servicio?                                                       |  |  |  |  |
| Recit                                                                                                    | o ban                                                                                                    | cario de pago                                                                  |                                             | Indefinida                                                           |                                                                                          |  |  |  |  |
|                                                                                                    |                                                                                                    |                                                                                |                                             |                                                                      |                                                                                          |  |  |  |  |
|                                                                                                    |                                                                                                    | Consultas y dudas                                                              | CARALLO D                                   |                                                                      |                                                                                          |  |  |  |  |
|                                                                                                    | Mana                                                                                                    |                                                                                | 00:00 a 10:00 hm                            | Ousies u                                                             | Quejas y dendricias                                                                      |  |  |  |  |
| •                                                                                                    | excer                                                                                                    | aSAT de lunes a viernes de<br>oto días inhábiles:                              | 09:00 a 18:00 nrs.,                         | <ul> <li>Quejas y<br/>país 55 88</li> </ul>                          | Denuncias SAT, desde cualquier parte de<br>5 22 222 y para el exterior del país (+52) 55 |  |  |  |  |
|                                                                                                    | Atend                                                                                                    | ción telefónica: desde cualqui                                                 | er parte del país 55                        | 885 22 222 (quejas y denuncias).                                     |                                                                                          |  |  |  |  |
|                                                                                                    | 627 2                                                                                                    | 22 728 y para el exterior del p                                                | aís (+52) 55 627 22                         | Correo electrónico: <u>denuncias@sat.gob.mx</u>                      |                                                                                          |  |  |  |  |
|                                                                                                    | /28.                                                                                                    |                                                                                |                                             | • En el Portal del SAT:                                              |                                                                                          |  |  |  |  |
|                                                                                                    | Via C                                                                                                    | nat: <u>nttps://cnat.sat.gob.mx</u>                                            | lal SAT ubicadas an                         | https://www.sat.gob.mx/portal/public/tramites/quejas-o-<br>denuncias |                                                                                          |  |  |  |  |
| •                                                                                                    | Atencion personal en las Oticinas del SAT ubicadas en diversas ciudades del país, como se establece en la                                                                                                    |                                                                                |                                             | <ul> <li>Teléfonos roios ubicados en las oficinas del SAT</li> </ul> |                                                                                          |  |  |  |  |
|                                                                                                    | siguie                                                                                                    | ente liga:                                                                     |                                             | <ul> <li>MarcaSAT 55 627 22 728 opción 8.</li> </ul>                 |                                                                                          |  |  |  |  |
|                                                                                                    | https:                                                                                                    | //www.sat.gob.mx/portal/publ                                                   | <u>c/directorio</u>                         |                                                                      | ·                                                                                        |  |  |  |  |
|                                                                                                    | Los c<br>a 16:<br>días i                                                                                                    | flas y horarios siguientes: lune<br>00 hrs. y viernes de 08:30 a<br>inhábiles. | es a jueves de 09:00<br>15:00 hrs., excepto |                                                                      |                                                                                          |  |  |  |  |
| Información adicional                                                                                          |                                                                                                    |                                                                                |                                             |                                                                      |                                                                                          |  |  |  |  |
| El costo señalado en el artículo 5. fracción II de la LFD, se actualizará de acuerdo con el Anexo 19 de la RMF |                                                                                                    |                                                                                |                                             |                                                                      |                                                                                          |  |  |  |  |
| 00.                                                                                                    | Fundamento iurídico                                                                                                    |                                                                                |                                             |                                                                      |                                                                                          |  |  |  |  |
| Artíc                                                                                                    | Artículos 3 primer párrafo 5 de la LED: Reglas 28111 2871 2851 2852 v 2853 do la PME                                                                                                    |                                                                                |                                             |                                                                      |                                                                                          |  |  |  |  |
| Articulos 3, primer parrato, 5 de la LFD; Reglas 2.8.1.11., 2.8.4.1., 2.8.5.1., 2.8.5.2. y 2.8.5.3. de la RMF. |                                                                                                    |                                                                                |                                             |                                                                      |                                                                                          |  |  |  |  |